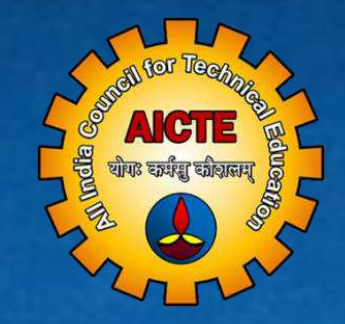

# ALL INDIA COUNCIL FOR TECHNICAL EDUCATION Student Development Cell, AICTE, New Delhi

OPERATIONAL MANUAL FOR INSTITUTES/STUDENT

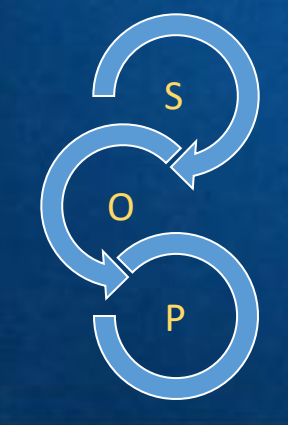

POST GRADUATE (PG) SCHOLARSHIP

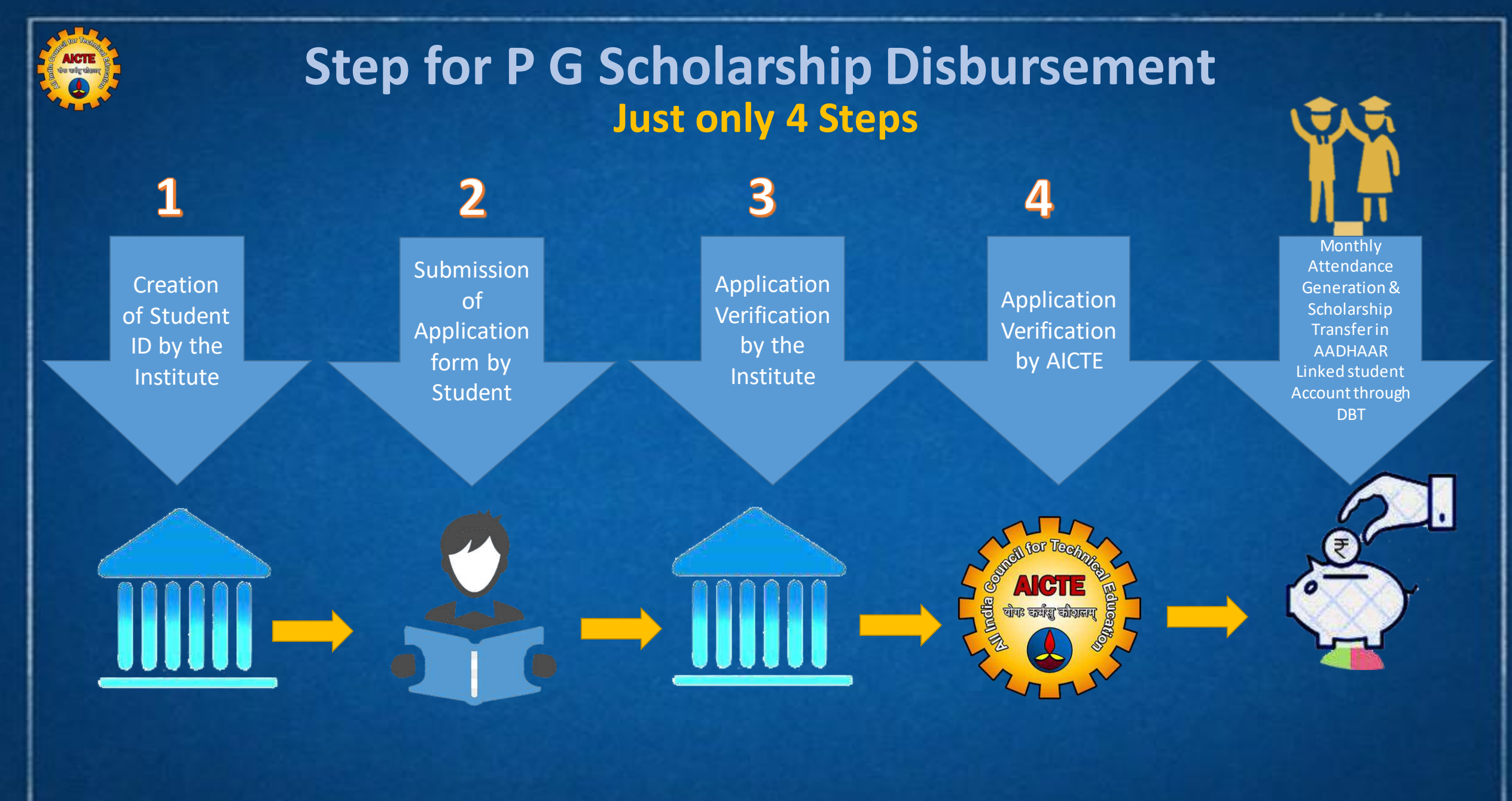

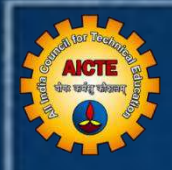

## **STUDENT PART**

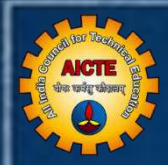

#### **Student Login & Submission of Application Form**

#### Steps

- I) Received E-Mail Click Verify button and login
- II) Login in Portal URL: https://pgscholarship.aicte-india.org/
- III) Dashboard
- IV) Submission of the Application Form

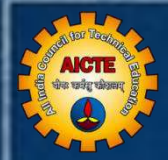

## Student Part

#### Student received e-mail by <u>aicte.admin@aicte-india.org</u> like as below:

| Dear Ms/MrGreetings from All India Council for Technical Education (AICTE), New<br>User Name for login: abc@gmail.com<br>Password for login: SEG893}]uke<br>PID of the Institute: 1-476065432 Name of the Institute: ALAGAPPA CHETTIAR GOVER<br>Student Id: PG2045<br>Name: Surya Arputha Anantham Pillai<br>Programme: ENGINEERING AND TECHNOLOGY<br>Level: POST GRADUATE<br>Course Name: MANUFACTURING ENGINEERING<br>Course Id: 1-143946                                                                                                    | v Delhi. It is informed that your institute home of ENGINEERING AND T                             | as created student id for the login in the P G Scholarship portal as follows:<br>TECHNOLOGY                                                                                |
|----------------------------------------------------------------------------------------------------|---------------------------------------------------------------------------------------------------|----------------------------------------------------------------------------------------------------|
| Kindly click on the above button to verify your account.<br>It is requested to kindly login in the P G Scholarship portal (https://feltewship.aicte-<br>It is also advised to check the status of the linkage of your AADHAAR number with b<br>fellowship:<br>1. AADHAAR must be in NPCI database<br>2. AADHAAR status – Active<br>A detailed Manual for checking Bank account linkage with AADHAAR may be seen at<br>For any query please interact with the PG Coordinator of your institute whose detail<br>Full Name: ARUMUGAM DHARANIDHARAN Designation:<br>Principal Department: CIVIL ENGINEERING<br>Email Id: dharan.iitm@gmail.com<br>With best wishes<br>P G Scholarship Cell<br>Student Development Cell (StDC)<br>All India Council for Technical Education (AICTE),<br>Nelson Mandela Road, Vasant Kunj, New Delhi-110070<br>Website: www.aicte-india.org https://fellowship.aicte-india.org/ | Click Verify button<br>and login<br>https://www.aicte-india.org/schemes/stur<br>s are as follows: | submit the application form before the last date.<br>f the bank beneficiary code on PFMS and timely disbursement of the<br>dents development-schemes/PG-Scholarship-Scheme |

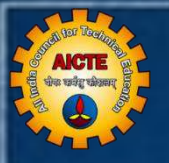

#### https://pgscholarship.aicte-india.org/login

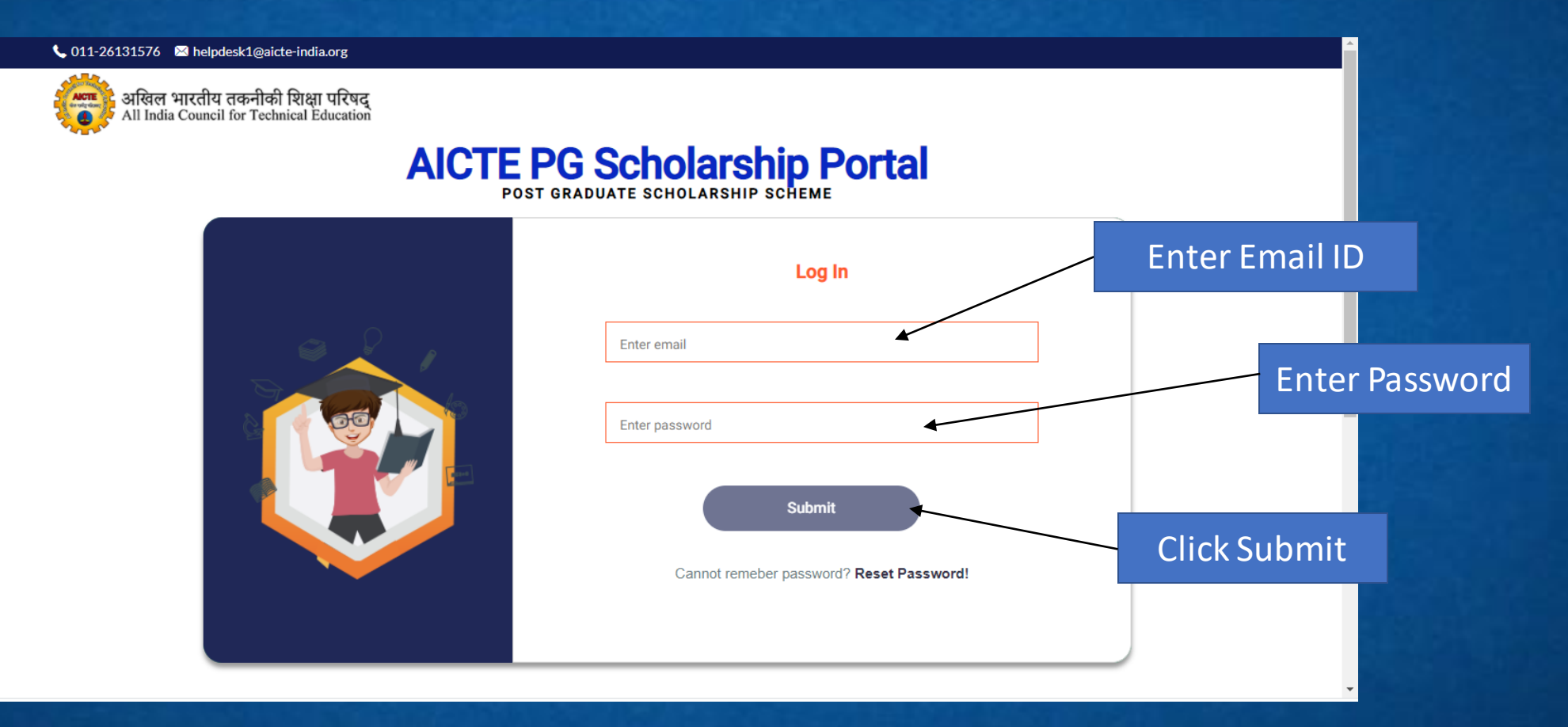

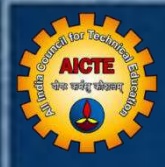

## **Reset Password**

#### https://pgscholarship.aicte-india.org/login

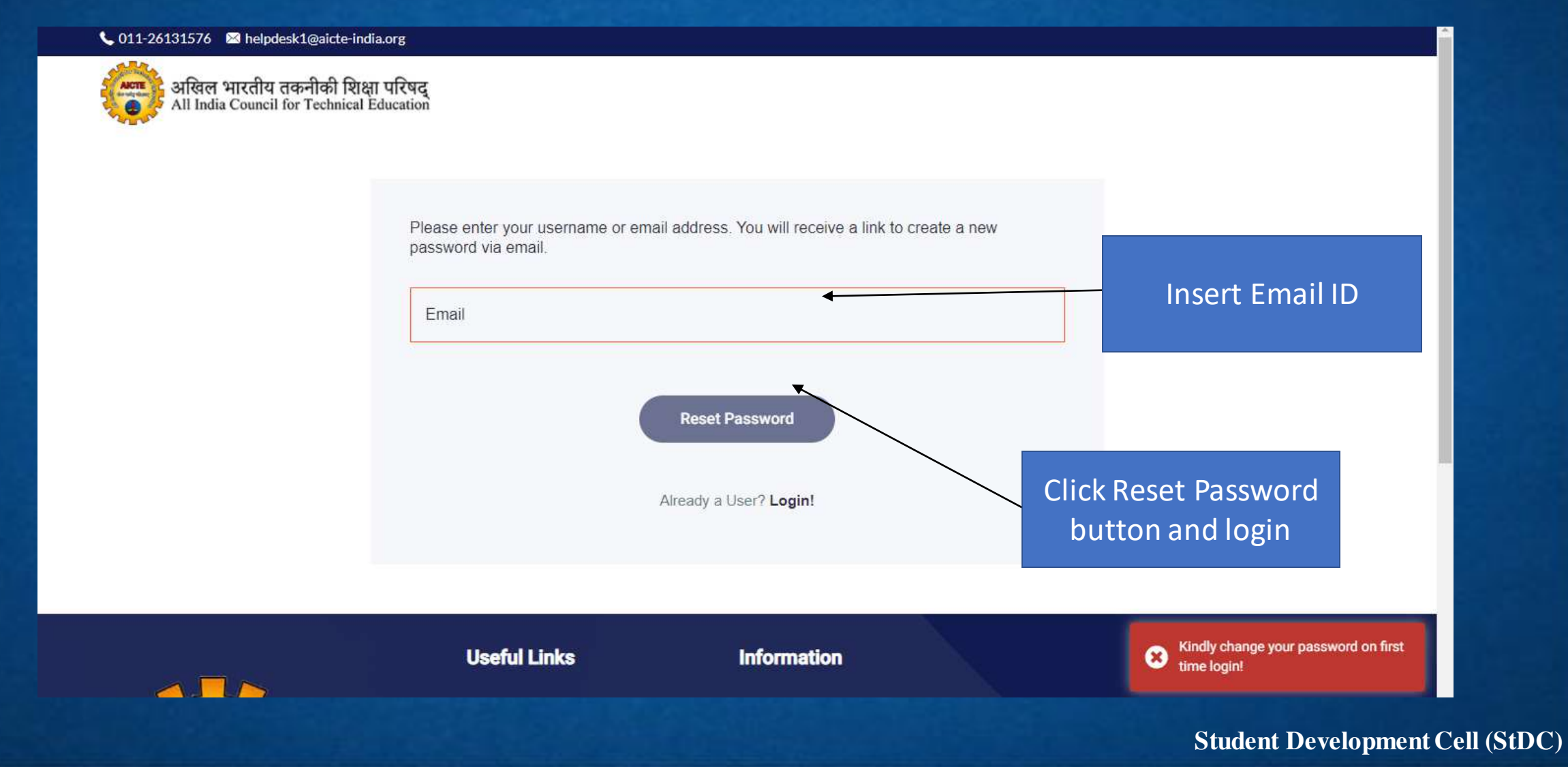

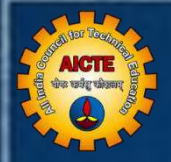

#### Student received e-mail from <u>aicte.admin@aicte-india.org</u> like as below:

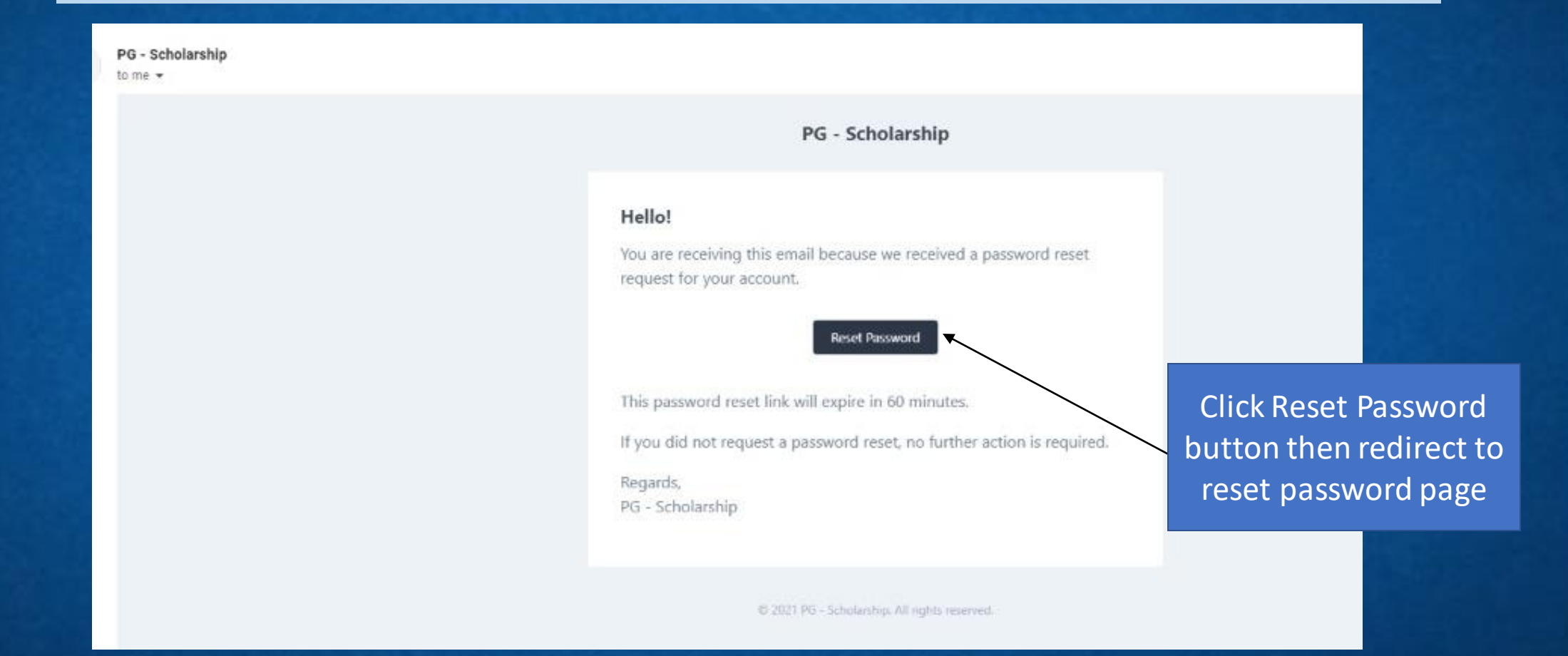

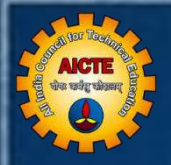

#### https://pgscholarship.aicte-india.org/login

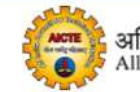

अखिल भारतीय तकनीकी शिक्षा परिषद् All India Council for Technical Education

Reset your password!! Please enter your username or email address and new password to login!

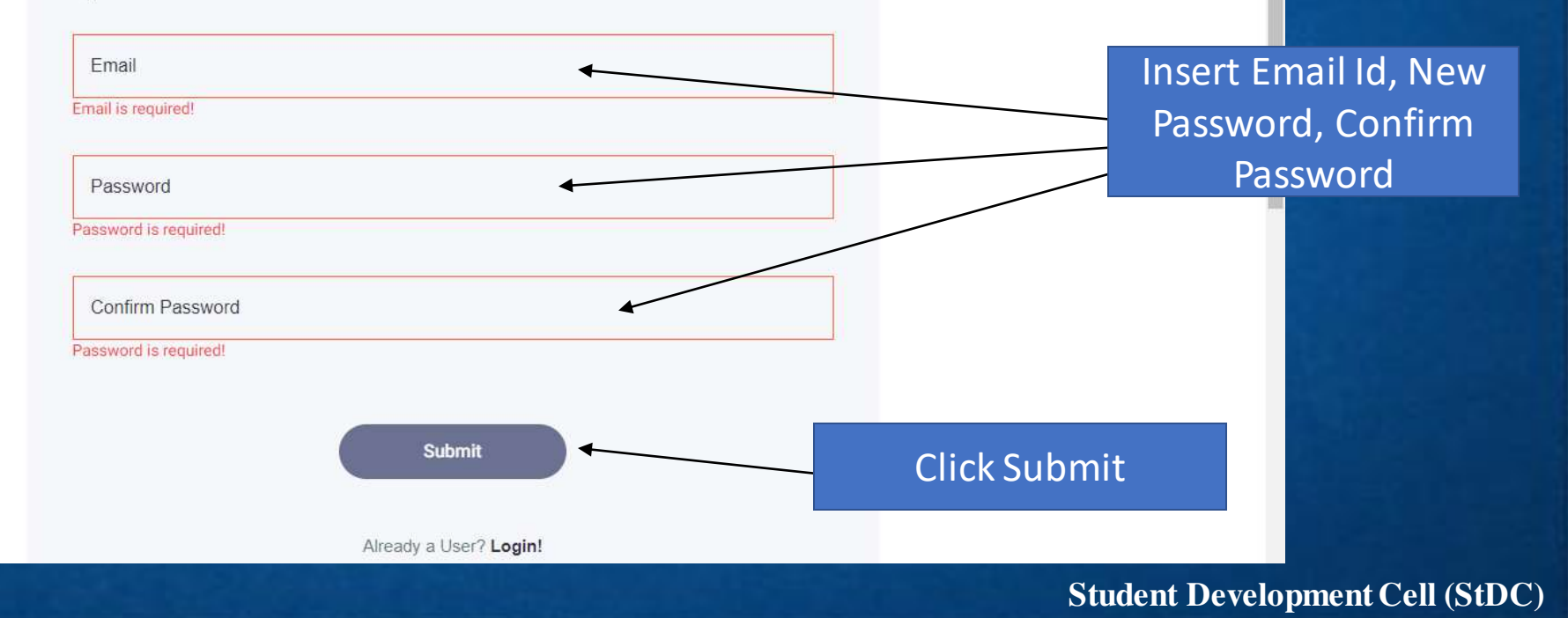

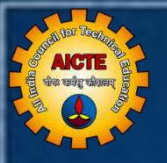

#### https://pgscholarship.aicte-india.org/login

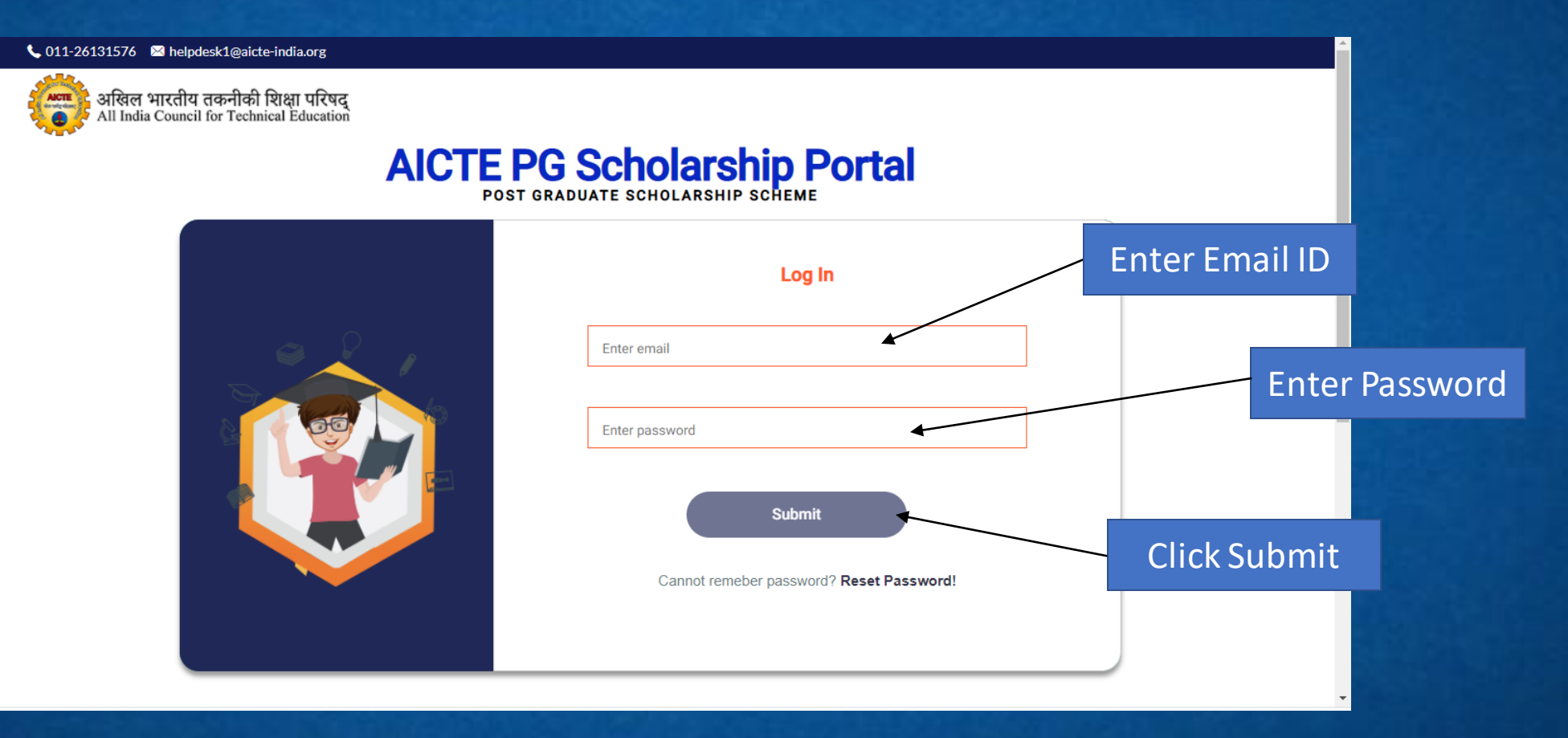

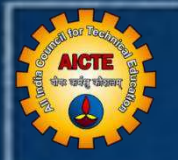

#### Dashboard

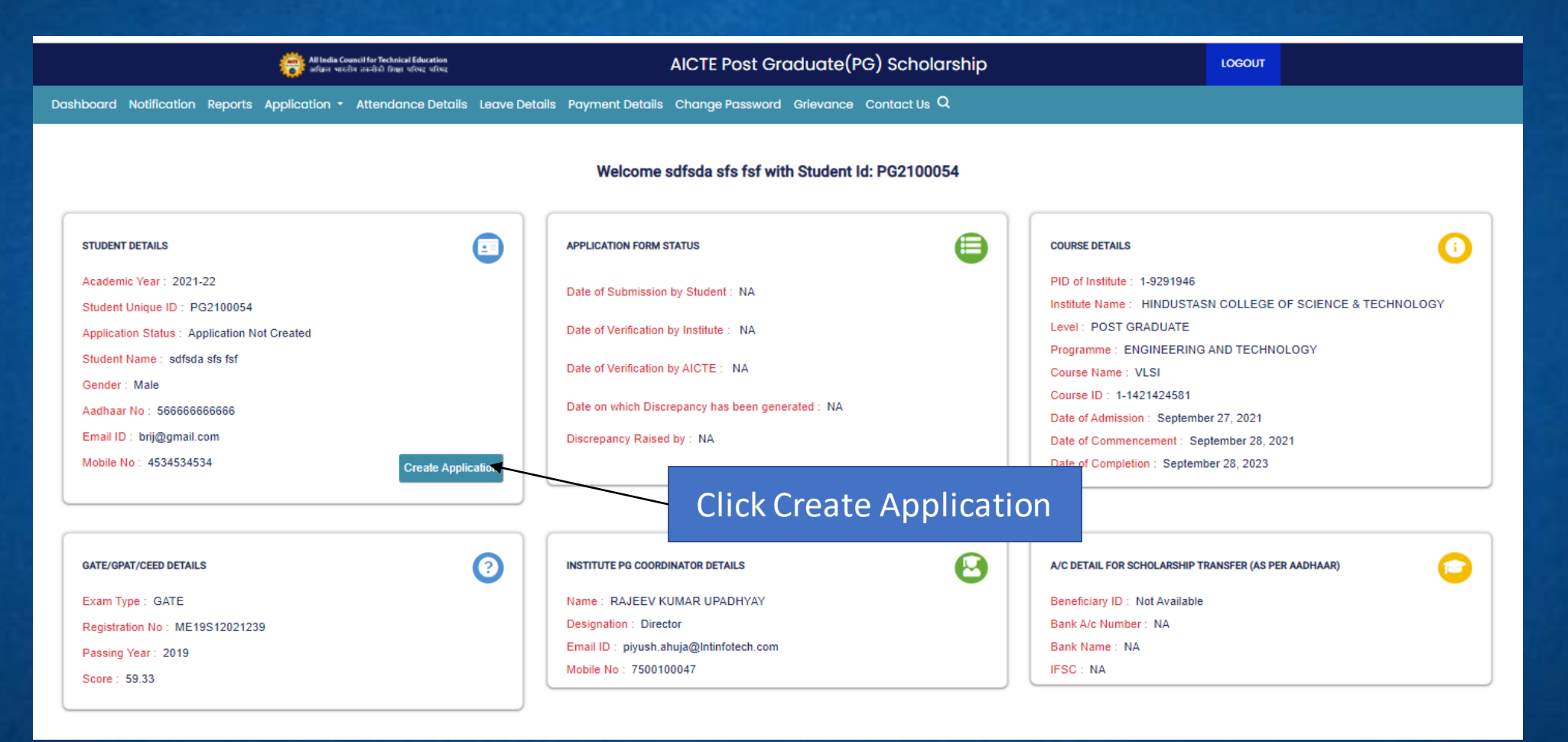

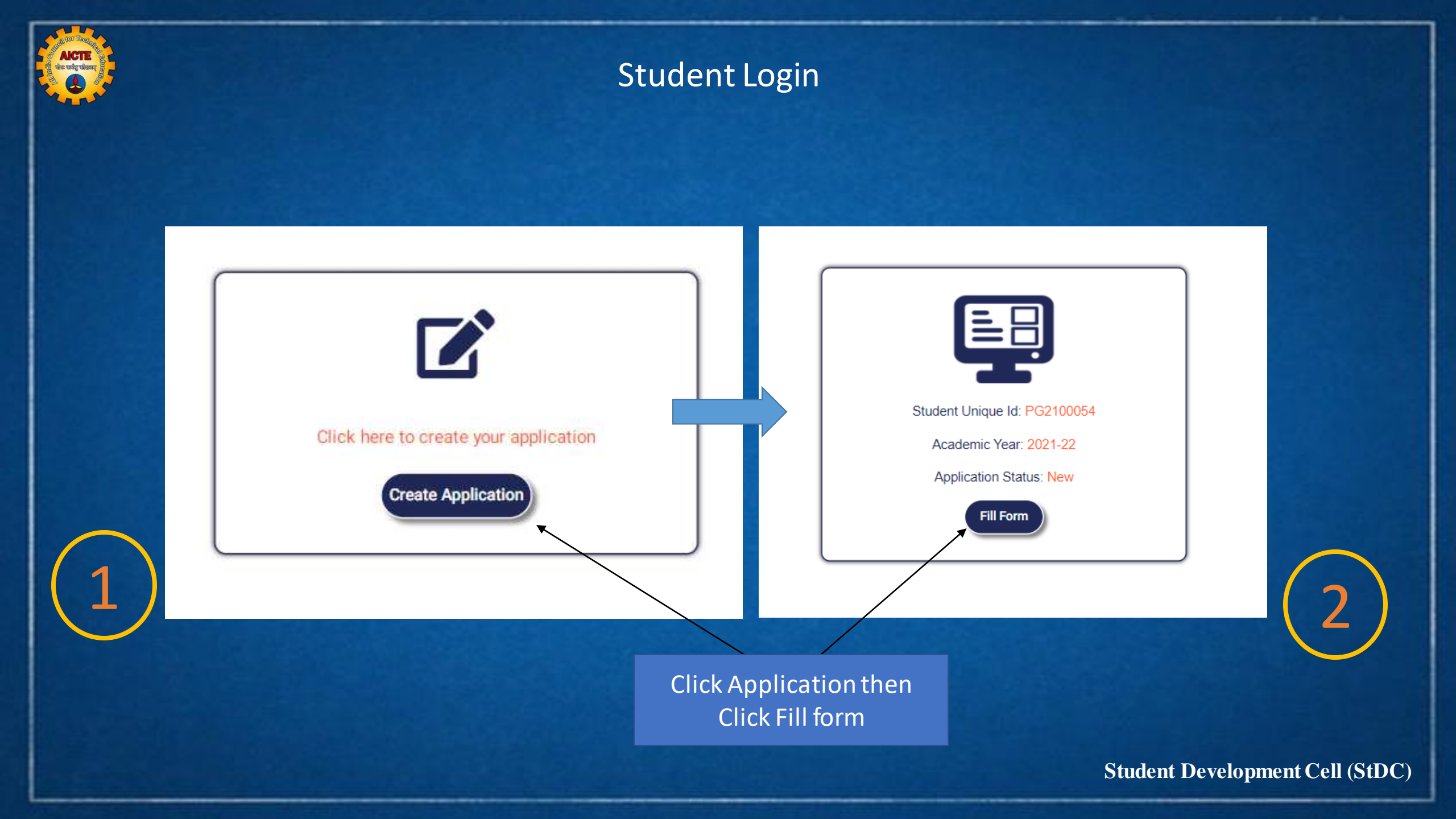

|  |  | Institute | Details |
|--|--|-----------|---------|
|--|--|-----------|---------|

**АІСТЕ** चेक चर्वत् चोतवार्

#### **Course Details**

|                | All India Council for Technical Education active version active version active ve | AICTE Post Gradu                       | ate(PG) Scholarship                                                                                                    | LOGOUT                                                                             |                                                                                          | All ledia Council for Technical Education<br>officer weather careful finger volves without | AICTE Post G                                    | raduate(PG) Scholarship                    | LOGO                                     | м <b>л</b>                        |
|----------------|----------------------------------------------------------------------------------------------------|----------------------------------------|----------------------------------------------------------------------------------------------------|------------------------------------------------------------------------------------|------------------------------------------------------------------------------------------|--------------------------------------------------------------------------------------------|-------------------------------------------------|--------------------------------------------|------------------------------------------|-----------------------------------|
|                | Reports Application - Attendance Details Leave Details                                                                                                    | Payment Details Change Passwo          | d Grievance Contact Us Q                                                                                                    |                                                                                    | Dashboard Notification Reports                                                           | Application - Attendance Details Leave De                                                  | tails Payment Details Change Passwor            | d Grievance ContactUs Q                    |                                          | Contraction of the local distance |
|                | Institute Details Con                                                                                                    | urse Details GATE/GPAT/CEED De         | tails Personal Details Documents                                                                                                |                                                                                    |                                                                                          | Institute Details                                                                          | Course Details GATE/GPAT/CEED Detail            | s Personal Details Bank Deta               | ils Documents                            |                                   |
|                |                                                                                                    | Institute Details                      | h                                                                                                    |                                                                                    |                                                                                          |                                                                                            | Course                                          | e Details                                  |                                          |                                   |
| and the second | Please check all details care                                                                                                    | fully. In case of any discrepancy, cor | tact P G Coordinator of your institute immediatel                                                                               | Ai.                                                                                |                                                                                          | Please check                                                                               | all details carefully. In case of any discrepa  | ncy, contact P G Coordinator of your Insti | tute immediately!                        |                                   |
|                | Institute PID<br>Institute Name                                                                                                    | 1-9291946<br>HINDUSTASN COLLEGE OF SCI | NCE & TECHNOLOGY                                                                                                    |                                                                                    |                                                                                          | Student Id<br>Programe<br>Course Name                                                      | PG2100054<br>ENGINEERING AND TECHNOLOGY<br>VLSI | Academic Year<br>Level<br>Course ID        | 2021-22<br>POST GRADUATE<br>1-1421424581 |                                   |
|                | Institute State                                                                                                    | Uttar Pradesh                          |                                                                                                    |                                                                                    |                                                                                          | Date of Admission                                                                          | 2021-09-27                                      | Date of Commencement of Class              | 2021-09-28                               |                                   |
|                | Institute District                                                                                                    | MATHURA                                |                                                                                                    |                                                                                    |                                                                                          | Date of Completion of course                                                               | 2023-09-28                                      | Left the institute/Course                  | NA                                       |                                   |
|                | Principal/Director Name                                                                                                    | RAJEEV KUMAR UPADHYAY                  |                                                                                                    |                                                                                    |                                                                                          | Date of Left the Institute/Course                                                          | NA                                              | Left by Institute/AICTE                    | NA                                       |                                   |
|                | Principal/Director Email ID                                                                                                    | institute1@gmail.com                   |                                                                                                    |                                                                                    |                                                                                          | Date on which Blocked                                                                      | NA                                              | Blocked by Institute/AICTE                 | NA                                       |                                   |
|                |                                                                                                    | Next                                   | L                                                                                                    |                                                                                    |                                                                                          | Remark                                                                                     | NA                                              |                                            |                                          |                                   |
|                |                                                                                                    | n - Atta                               | Marken entre ander den erten eine<br>adare entre mit den eine eine<br>adarece Details Leave Details Payment D<br>Institute Deta | AICTE Post<br>etalis Change Password Grievance<br>ils Course Details GATE/GF<br>GA | Graduate(PG) Scholarship<br>Contact Us Q<br>T/CED Ostalis Personal Details<br>TE Details | Documents                                                                                  |                                                 |                                            |                                          |                                   |
|                |                                                                                                    |                                        | Please check                                                                                                    | all details carefully. In case of any discre                                       | pancy, contact P G Coordinator of your institu                                           | te immediately!                                                                            |                                                 |                                            |                                          |                                   |
| GATE/GPAT/CI   | ED Details                                                                                                    | 273.12                                 | Exam Type                                                                                                    | GATE                                                                               | GATE Registration No                                                                     | C519536030076                                                                              |                                                 |                                            | Clic                                     | < Next                            |
|                |                                                                                                    |                                        | Student Name as per GATE Score Card                                                                                             | KRISHNA MEHTA                                                                      | Gender                                                                                   | Male                                                                                       |                                                 |                                            |                                          |                                   |
|                |                                                                                                    |                                        | Date of Birth                                                                                                    | Not Available                                                                      | Parent's / Guardian's Name                                                               | Not Available                                                                              |                                                 |                                            |                                          |                                   |
|                |                                                                                                    | 6                                      | Examination Paper                                                                                                    | Computer Science and Information<br>Technology                                     | Category as per GATE Score Card                                                          | General                                                                                    |                                                 |                                            |                                          |                                   |
|                |                                                                                                    | $\prec$                                | GATE Passing Year                                                                                                    | 2019                                                                               | Mark out of 100                                                                          | 38.33                                                                                      |                                                 |                                            |                                          |                                   |
|                |                                                                                                    |                                        | Qualifying Marks GATE                                                                                                    | 29.5                                                                               | Qualified                                                                                | Yes                                                                                        |                                                 |                                            |                                          |                                   |
|                |                                                                                                    |                                        |                                                                                                    |                                                                                    | ext                                                                                      |                                                                                            |                                                 |                                            |                                          |                                   |
|                |                                                                                                    |                                        |                                                                                                    |                                                                                    |                                                                                          |                                                                                            |                                                 | St                                         | udent Deve                               | lopment Cell (StDC)               |

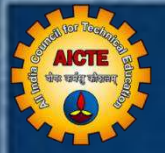

#### Filling all details

| il for Technical Education<br>तनन्तेली जिल्हा परिषद् | AICTE Post Graduate(PG                         | ) Scholarship                         |         | Delleter la constant                          | ▼ Select Marit       | al Status      | *                                                                                                    | Select Area       | *    |
|------------------------------------------------------|------------------------------------------------|---------------------------------------|---------|-----------------------------------------------|----------------------|----------------|----------------------------------------------------------------------------------------------------|-------------------|------|
| Attendance Details Leave Deta                        | alls Payment Details Change Password Grievance | Contact Us Q                          |         | Religion is required!<br>Physical Disability* | Marital Status is    | required!      |                                                                                                    | Aadhaar Card No.* |      |
| Institute Details                                    | GATE/GPAT/CEED Details                         | Personal Details Documents            |         | Select Physical Disability                    | *                    |                |                                                                                                    | 5666666666        |      |
|                                                      |                                                | /                                     |         | L                                             |                      |                |                                                                                                    |                   |      |
|                                                      |                                                |                                       |         | ς.                                            | Pr                   | esent Address  |                                                                                                    |                   |      |
|                                                      | PERSONAL DETAILS                               | ×                                     |         | Address Line 1*                               | Address Line 2*      |                |                                                                                                    | Address Line 3*   | ï    |
|                                                      |                                                | an assume to protection to            |         |                                               |                      |                |                                                                                                    |                   |      |
| Student Id*                                          | Roll No. / Enrolment No*                       | Admitted under EWS Category*          |         | State*                                        | District*            |                | 4                                                                                                    | Pin Code*         |      |
| PG2100003                                            | 123456                                         | No                                    |         | Select State                                  | Select City          |                |                                                                                                    |                   |      |
| Fitle *                                              | Student Name*                                  | Name as per GATE/GPAT*                |         | 2                                             | 17 18                |                |                                                                                                    |                   | - 52 |
| Mr.                                                  | KRISHNA MEHTA                                  | KRISHNA MEHTA                         |         |                                               |                      |                |                                                                                                    |                   |      |
|                                                      |                                                |                                       |         | Permanent Address is sam                      | e as Present Address |                |                                                                                                    |                   |      |
| Sender*                                              | Mobile Number*                                 | Email*                                |         |                                               |                      |                |                                                                                                    |                   |      |
| Male                                                 | 9968312704                                     | itstdc@aicte-india.org                |         |                                               | Per                  | manent Address |                                                                                                    |                   |      |
| Date of Birth <sup>*</sup>                           | Mother's Name*                                 | Father's Name*                        |         | Address Line 1*                               | Address Line 2*      |                |                                                                                                    | Address Line 3*   |      |
| 1980-12-26                                           | Mother's Name                                  | Father's Name                         |         |                                               |                      |                |                                                                                                    |                   |      |
|                                                      |                                                |                                       |         | State*                                        | District*            |                | 1                                                                                                    | Pin Code*         |      |
| viternate Email                                      | Alternate Mobile Number                        | CategoryAs per GATE/GPAT Score Card * |         | Select State                                  | * Select City        |                | The second second secon |                   |      |
| Alternate Email                                      | Alternate Mobile Number                        | General                               |         |                                               | *                    | Save           |                                                                                                    |                   |      |
|                                                      |                                                | and the best will be                  |         |                                               |                      |                |                                                                                                    |                   |      |
|                                                      |                                                |                                       |         |                                               |                      |                |                                                                                                    |                   |      |
|                                                      |                                                | Cli                                   | ck Save |                                               |                      |                |                                                                                                    |                   |      |
|                                                      |                                                |                                       |         |                                               |                      |                |                                                                                                    |                   |      |
|                                                      |                                                |                                       |         |                                               |                      |                | C4                                                                                                    | ant Dovala        |      |

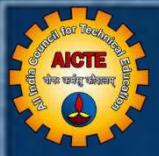

| eiur                   | જ પંચાયતઘર્ષિત અન્યોનો દિવસા પરિષદ પરિષદ | AICTE Pos                  | t Graduate(PG) Scholarship        | LOGOU              |
|------------------------|------------------------------------------|----------------------------|-----------------------------------|--------------------|
| : Payment Details Chan | nge Password Grievance Conta             | ct Us Q                    |                                   |                    |
|                        | Institute Det                            | alls Course Details GATE/G | PAT/CEED Details Personal Details | Documenta          |
|                        |                                          | Per                        | sonal Details                     |                    |
|                        | Student Id                               | PG2100003                  | Roll No. / Enrolment No           | 123456             |
|                        | Admitted under EWS Category              | No                         | Title                             | Mr.                |
|                        | Student Name                             | KRISHNA MEHTA              | Name as per GATE/GPAT             | KRISHNA MEHTA      |
|                        | Gender                                   | Male                       | Mobile Number                     | 9968312704         |
|                        | E-mail id                                | Itstde@elcte-Indie.org     | Date of Birth                     | 1980-12-26         |
|                        | Mother Name                              | dfas                       | Father Name                       | asdfas             |
|                        | Alternate Email                          | NA                         |                                   |                    |
|                        | Alternate Mobile No                      | NA                         | Category as per GATE/GPAT         | General            |
|                        | Marital Status                           | Married                    | Religion                          | Hindu              |
|                        | Physical Disability                      | No                         | Area                              | Urban              |
|                        | Disability Type                          | NA                         | Aadhaar Card Number               | 222222222222       |
|                        |                                          |                            |                                   |                    |
|                        | Permanent Address Line 1                 | sdfas                      | Present Address Line 1            | sdfas              |
|                        | Permanent Address Line 2                 | Tasot                      | Present Address Line 2            | rasor              |
|                        | Permanent Address Line a                 | astoastas                  | Present Address Line a            | astoastas          |
|                        | Permanent state                          | Ardhachar Pradean          | Present State                     | Arthrachai Pheosan |
|                        |                                          | ۱ <b>۲</b>                 | Present District                  | AAEDAE             |
| are ok clici           | k Next button,                           |                            | Present Princode                  | 443543             |
| brrection to be        | e done click edi                         | t Edit Detalla             | Next                              |                    |
| hutto                  | n                                        |                            |                                   |                    |

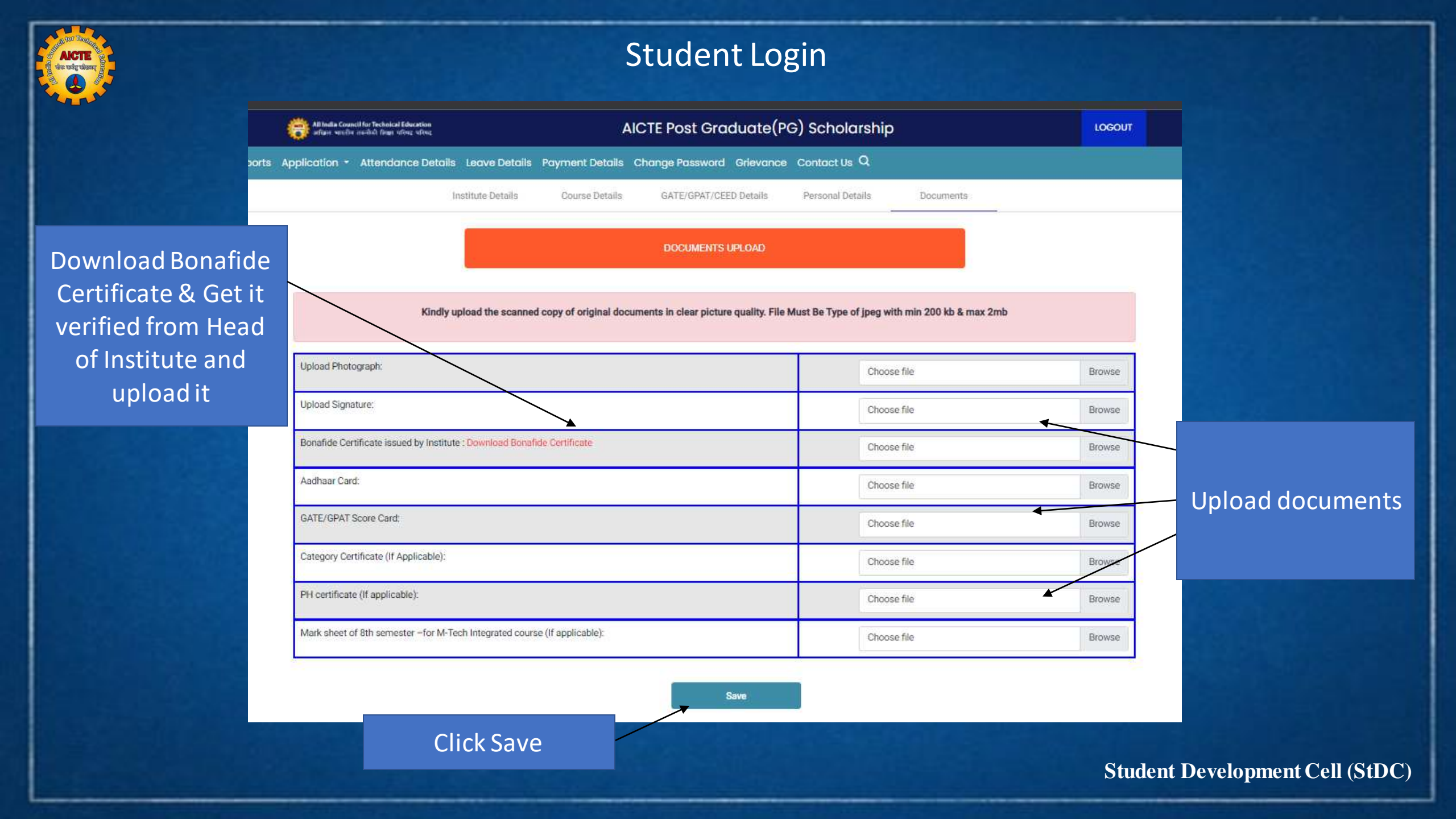

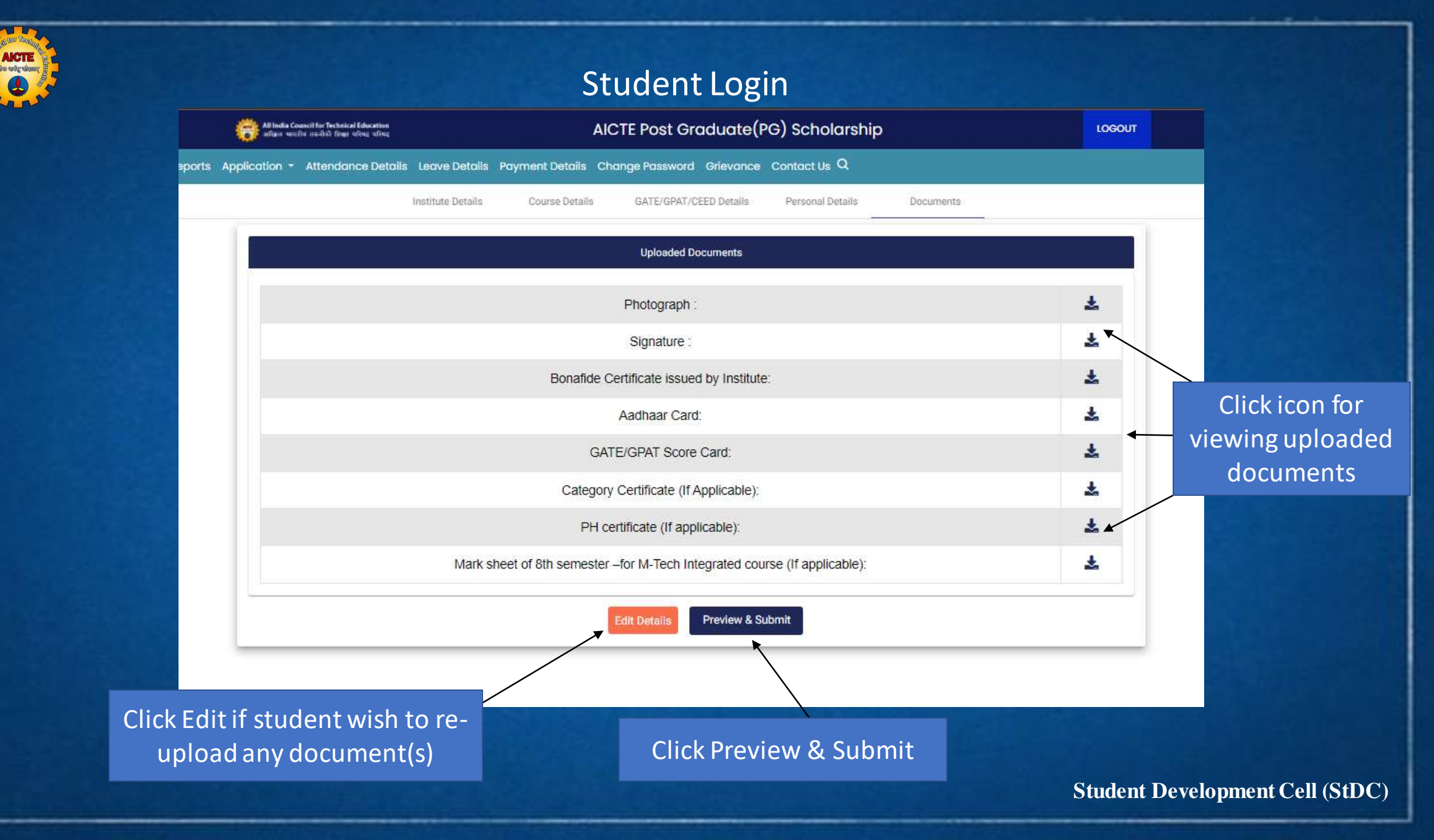

**АКТЕ** चीक चार्वेश चीठावन्

| cii for Technical Education<br>તન્દ્રનિકી fings પરિષદ થરિષટ | AICTE Post Graduate(PG) So                   | cholarship            | UPLOAD DOC                                                                                                    | UMENTS                                                               |
|-------------------------------------------------------------|----------------------------------------------|-----------------------|----------------------------------------------------------------------------------------------------|----------------------------------------------------------------------|
| Attendance Details Leave Details Pay                        | rment Details Change Password Grievance Cont | act Us Q              | Photograph *                                                                                                    | View                                                                 |
| PER                                                         | ISONAL DETAILS                               |                       | Signature *                                                                                                    | View                                                                 |
| Roll No./Enrollment No. * :                                 | 3543534535                                   | Carlos Bandar         | Bonafide Certificate issued by Institute *                                                                                                    | View                                                                 |
| Admitted under EWS category *                               | : No                                         | Contract The Party of | • Aadhaar Card *                                                                                                    | View                                                                 |
| Title * :                                                   | Mr.                                          |                       | GATE/GPAT score card *                                                                                                    | View                                                                 |
| First name * :                                              | sdfsda                                       |                       | Category Certificate (SC/ST/OBC-NCL) *                                                                                                    | View                                                                 |
| Middle Name * :                                             | sfs                                          |                       | PH Certificate *                                                                                                    | View                                                                 |
| Last Name * :<br>Name as per GATE/GPAT * :                  | fsf<br>PUNIT GAJENDRA SAMAL                  |                       | Marksheet of 8th sem – for M-Tech(Integrated) course a                                                                                           | dmitted students only *                                              |
| Gender * :                                                  | Male                                         |                       |                                                                                                    |                                                                      |
| Mobile No. * :                                              | 4534534534                                   |                       | I hereby declare that all the information given above is true to best of m<br>singly responsible and AICTE may initiate legal action against me. | iy knowledge and belief. In case any discrepancy form I will be held |
| E-mail Id * :                                               | brij@gmail.com                               |                       | Edit                                                                                                    | ubmit                                                                |
| Date of Birth * :                                           | 2001-09-28                                   |                       |                                                                                                    | <del>7</del>                                                         |
|                                                             |                                              | All Fields and Doc    | uments are ok click                                                                                                    |                                                                      |
|                                                             |                                              | check box then clie   | ck submit button, If                                                                                                    |                                                                      |
|                                                             |                                              | any correction to     | be done click edit                                                                                                    |                                                                      |
|                                                             |                                              | bu                    | tton                                                                                                    | Student Development Cell (S                                          |

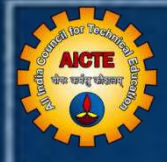

| All India Council for Technical E                                                                                                    | AICTE Post Gradu                                                                                                    | ate(PG) Scholarship                                                                                                    | LOGOUT                                          |
|----------------------------------------------------------------------------------------------------|----------------------------------------------------------------------------------------------------|----------------------------------------------------------------------------------------------------|-------------------------------------------------|
| Dashboard Notification Reports Application - Attendan                                                                                                    | ce Details Leave Details Payment Details Change Password Gr                                                                                                    | rievance Contact Us Q                                                                                                    |                                                 |
|                                                                                                    | Welcome adsf middle_name asdffaaa v                                                                                                    | with Student Id: PG2100039                                                                                                    |                                                 |
| STUDENT DETAILS                                                                                                    | APPLICATION FORM STATUS                                                                                                    | COURSE DETAILS                                                                                                    | 0                                               |
| Academic Year : 2021-22<br>Student Unique ID : PG2100039<br>Application Status : Verified By AICTE<br>Student Name : adsf middle_name asdffaaa<br>Gender : Male<br>Aadhaar No : 11111111111<br>Email ID : student1@gmail.com<br>Mobile No : 2342423423 | Date of Submission by Student : September 14,<br>Date of Verification by Institute : September 14,<br>Date of Verification by AICTE : September 14,<br>Date on which Discrepancy has been generated<br>Discrepancy Raised by : NA | PID of Institute : 1-9291946       Institute Name : HINDUSTAS       is, 2021       2021       2021       d: NA   Programme : VLSI Course ID: 1-1421424581 Date of Admission : August 9, Date of Completion : April 19, | AND TECHNOLOGY<br>2021<br>gust 20, 2021<br>2023 |
| GATE/GPAT/CEED DETAILS<br>Exam Type : GATE<br>Registration No : CE 19S83043006<br>Passing Year : 2019<br>Score : 28.36                                                                                                    | (7)<br>INSTITUTE PG COORDINATOR DETAILS<br>Name : RAJEEV KUMAR UPADHYAY<br>Designation : Director<br>Email ID : piyush.ahuja@Intinfotech.com<br>Mobile No : 7500100047<br>After Submit student ca                                 | A/C DETAIL FOR SCHOLARSHIP TR<br>Beneficiary ID : Not Available<br>Bank A/C Number : 234234234<br>Bank Name : dasdf<br>IFSC : sdfassdfsf                                                                               | ANSFER (AS PER AADHAAR)<br>123423               |

form and download filled application

form

| ll India Coun<br>तिहाल आरलीन | cil for Technical Education<br>તપ્રત્યોની વિવસ પરિષદ પરિષદ | AICTE Post Graduate(PG) Sch                   | olarship | LOGOUT |
|------------------------------|------------------------------------------------------------|-----------------------------------------------|----------|--------|
| ation -                      | Attendance Details Leave Details Pa                        | ment Details Change Password Grievance Contac | t us Q   |        |
|                              |                                                            | Download PDF                                  |          |        |
|                              |                                                            |                                               |          |        |
|                              | PE                                                         | SONAL DETAILS                                 |          |        |
|                              | Student ID *:                                              | PG2100039                                     |          |        |
|                              | Roll No./Enrollment No. *:                                 | 123456                                        |          |        |
|                              | Admitted under EWS category *                              | Yes                                           |          |        |
|                              | -                                                          |                                               |          |        |
|                              | Title * :                                                  | Mr.                                           |          |        |
|                              | First name * :                                             | adsf                                          |          |        |
|                              | Middle Name*:                                              | middle_name                                   |          |        |
|                              | Last Name * :                                              | asdffaaa                                      |          |        |
|                              | Name as per GATE/GPAT * :                                  | SUGAM BHARDWAJ                                |          |        |
|                              | Gender * :                                                 | Male                                          |          |        |
|                              | Mobile No. * :                                             | 2342423423                                    |          |        |
|                              | E-mail Id * :                                              | student1@gmail.com                            |          |        |

PDF

|                                                 | PERSO                            | NAL DETAILS                 |                |
|-------------------------------------------------|----------------------------------|-----------------------------|----------------|
| Student ID * :                                  | PG2100039                        |                             | 5              |
| Roll No./Enrollment<br>No * :                   | 123456                           |                             |                |
| Admitted under<br>EWS category * :              | Yes                              |                             |                |
| Title * :                                       | Mr.                              |                             |                |
| First Name*:                                    | adsf                             | Middle Name * :             | middle_name    |
| Last Name * :                                   | asdffaaa                         | Name as per<br>GATE/GPAT*:  | SUGAM BHARDWAJ |
| Gender*:                                        | Male                             | Mobile No * :               | 2342423423     |
| Email Id * :                                    | student1@gmail.com               | Date of Birth * :           | 2001-08-01     |
| Mother Name * :                                 | mothers name                     | Father Name*:               | fathers name   |
| Alternate Email Id * :                          | alternate@gmail.com              | Alternater Mobile<br>No * : | 2342424234     |
| Category: As per<br>GATE/GPAT Score<br>Card * : | General                          | Category * :                | SC             |
| Religion * :                                    | Muslim                           | Marital Status * :          | Unmarried      |
| Area * :                                        | Rural                            | Physical Disability*        | Yes            |
| If Yes/Disability<br>Type * :                   | Speech and hearing<br>impairment | Whether Minority*:          | No             |
| Aadhar Card No<br>(UID) * :                     | 1111111111                       |                             |                |
| Present Address<br>Line 1 * :                   | adsf32                           |                             |                |
| Present Address<br>Line 2 * :                   | 42342                            |                             |                |
| Present Address<br>Line 3 * :                   | ds                               |                             |                |
| Present State * :                               | Kamataka                         | Present District*:          | RAMANATHAPURAM |

Click Download PDF button then download filled application form in PDF

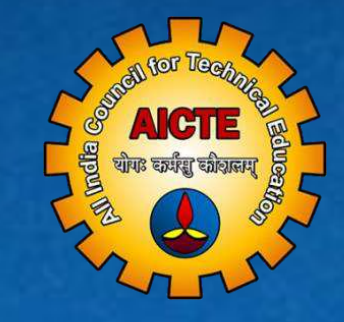

## ALL INDIA COUNCIL FOR TECHNICAL EDUCATION

For further information

Email: pgscholarship@aicte-india.org Phone: 011-29581119

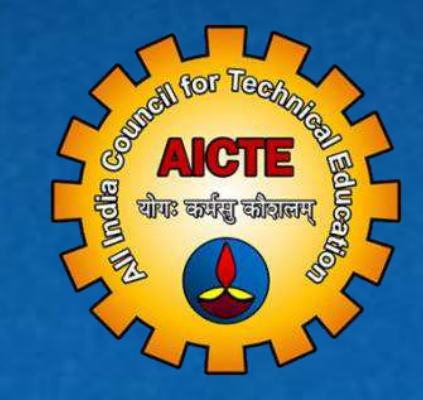

# THANK YOU